## Change Mode 868-878-578-6X2

Doing this Mod Can/Will void your warranty.

Download this software and un-Zip

Open the software by double clicking on the - AT\_Options.exe -

| P Anytone Ontions       |                    |          | 6   |   | × |
|-------------------------|--------------------|----------|-----|---|---|
|                         |                    |          |     |   | ^ |
|                         | ✓ Band Select      |          |     |   |   |
|                         | └── Full Test Mode |          |     |   |   |
|                         | Chinese            |          |     |   |   |
|                         |                    | Com Port |     |   |   |
| Area Code               |                    |          |     | ~ |   |
| Manufacture Code        |                    | Be       | ead |   |   |
|                         |                    |          |     |   |   |
| Radio Type              |                    |          |     |   |   |
| Band Setting Password   |                    |          |     |   |   |
| Frequency               | Band 0             |          |     | ~ | 1 |
| Program Password        |                    |          |     |   | - |
| Serial Number           |                    |          |     |   |   |
| Production Date         |                    | E        | xit |   |   |
| Maintenance Date        |                    |          |     |   |   |
| Maintenance Date        |                    |          |     |   |   |
| Maintenance Description |                    |          |     |   |   |
|                         |                    |          |     |   |   |
|                         |                    |          |     |   |   |
|                         |                    |          |     |   |   |
| Dealer Information      |                    |          |     |   |   |
| Dealer monnation        |                    |          |     |   |   |
| Dealer Code             |                    |          |     |   |   |
| Stock Date              |                    |          |     |   |   |
| Sell Date               |                    |          |     |   |   |
| Seller                  |                    |          |     |   |   |
|                         |                    |          |     |   |   |

Plug radio into Computer. Set Com Port. Then Click – **Read**.

The radio will send info and reboot.

The info for that radio is now in the software.

Go to Frequency and you will see what your radio default is.

## UK we want to change to Band 0

Use the pull down to select the band you want. Now **Write** back to radio.

| 🖳 Anytone Options       |                                              |          |   | × |
|-------------------------|----------------------------------------------|----------|---|---|
|                         |                                              |          |   |   |
|                         | Band Select                                  |          |   |   |
|                         | Full Test Mode                               |          |   |   |
|                         | Chinese                                      |          |   |   |
|                         |                                              | Com Port |   |   |
| Area Code               |                                              | COM4     | ~ |   |
| Manufacture Code        |                                              | Read     |   |   |
|                         |                                              | 1.15     |   |   |
| Radio Type              | D578UV                                       | Write    |   |   |
| Band Setting Password   | ÿ                                            |          |   |   |
| Frequency               | Band 0 Rx:400-480 136-174 Tx:400-480 136-174 |          |   | ~ |
| Program Password        |                                              |          |   | _ |
| -<br>Serial Number      | 1909060170140005                             |          |   |   |
| Production Date         | 2019.9.6                                     | Exit     |   |   |
| Maintenance Date        |                                              |          |   |   |
| Maintenance Date        |                                              |          |   |   |
| Maintenance Description |                                              |          |   |   |
|                         |                                              |          |   |   |
|                         |                                              |          |   |   |
|                         |                                              |          |   |   |
|                         |                                              |          |   |   |
| Dealer Information      |                                              |          |   |   |
| Dealer Code             |                                              |          |   |   |
| Stock Date              |                                              |          |   |   |
| Sell Date               |                                              |          |   |   |
| Seller                  |                                              |          |   |   |
| 36161                   |                                              |          |   |   |
|                         |                                              |          |   |   |
|                         |                                              |          |   |   |

In the CPS – Model – Model Information

Make sure the Band displayed matches the same as you have now set the Radio to.

| Maintenance Frequency | / Password                               | Check Password |
|-----------------------|------------------------------------------|----------------|
| Model                 | D578UV                                   |                |
| Frequencys            | Commercial Europe Mode:00000             |                |
|                       | UHF{400 - 480 MHz}<br>VHF{136 - 174 MHz} |                |
|                       |                                          |                |

Options

- 1. Read the radio to the CPS and build your codeplug.
- 2. Via <u>Import CSV</u> rebuild your codeplug.

Remember to save this as your working Codeplug.

That is it.

http://tiny.cc/AnytoneDMR